## **Vmware View Android Installation guide**

1. Go to the Android Market Place and Install the "Vmware View" App.

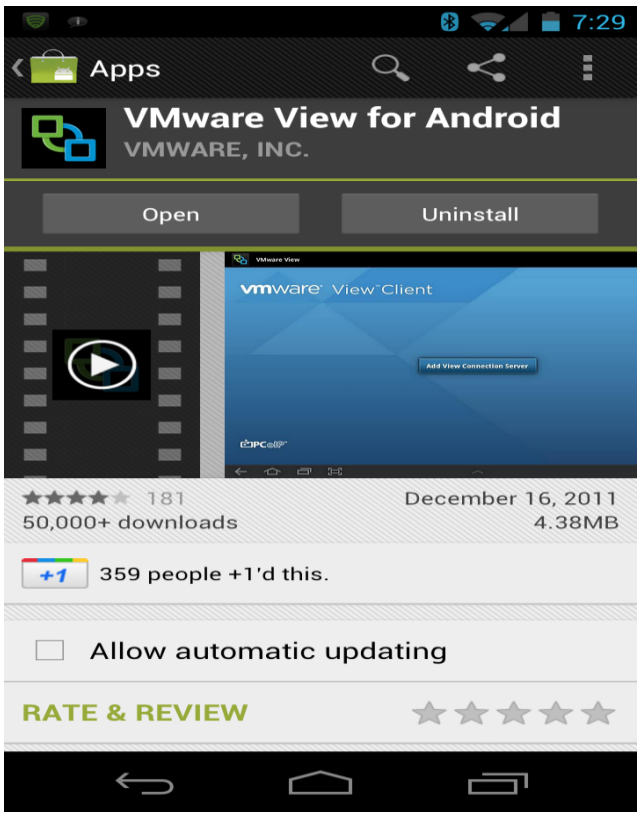

2. Once installed, choose the "+" symbol in the upper right corner of the app, and enter the address **myview.mccg.org** and the description **MCCG.** 

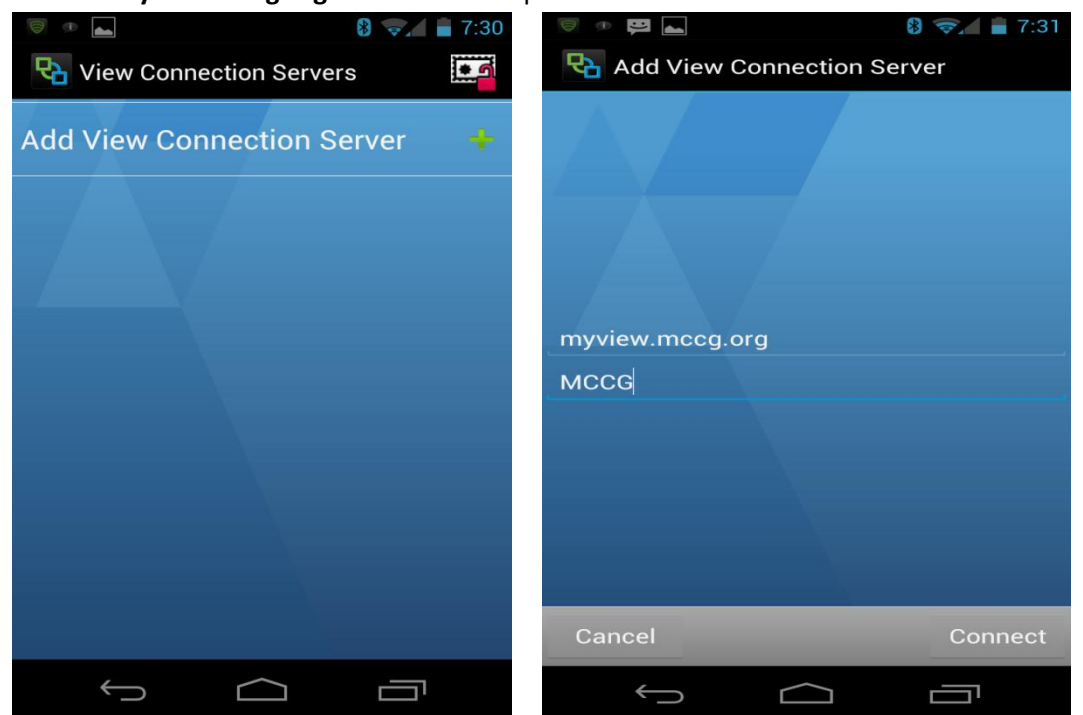

3. Enter your "Network user name and Password" ( aka SSO login & pwd)

| († )<br>•                         |          | 8 🖘 🛑 7:32 |
|-----------------------------------|----------|------------|
| Connection Server: MCCG           |          |            |
|                                   |          |            |
|                                   |          |            |
|                                   |          |            |
| A S https://mwwiew.m              |          |            |
| • - a maps.//myview.iii           |          |            |
| Enter your username and password. |          |            |
| Network User Name                 |          |            |
| Network Password                  |          |            |
| CGHSNT                            |          |            |
|                                   |          |            |
|                                   |          |            |
|                                   |          |            |
|                                   |          |            |
| Cancel                            |          | Connect    |
| <                                 | $\frown$ |            |

4. Make sure you set the Domain to "CGHSNT".

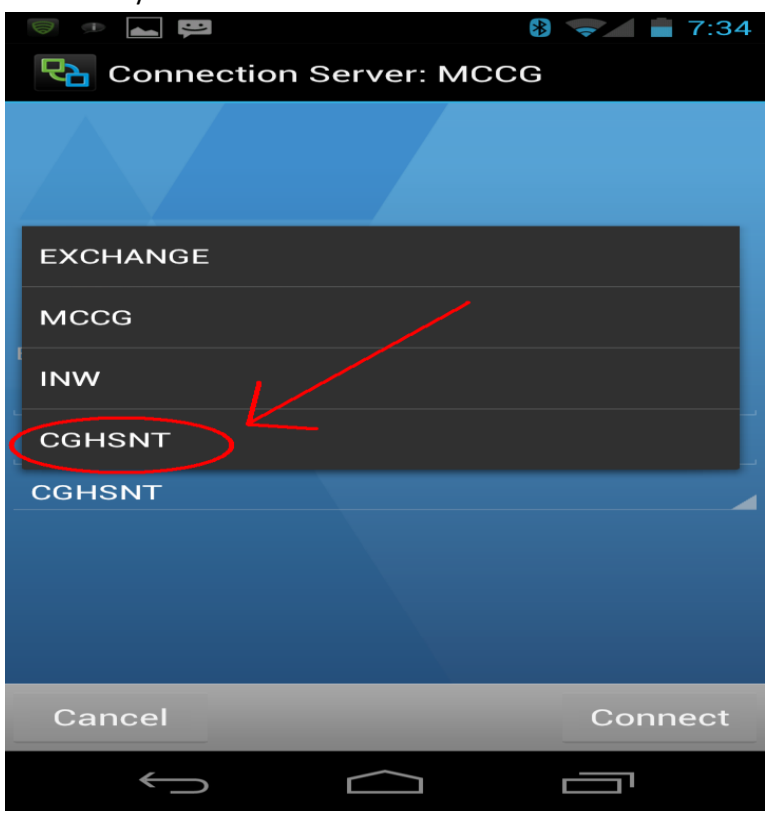

5. Finally you need to adjust the certificate Checking mode, to allow unverifiable connections.

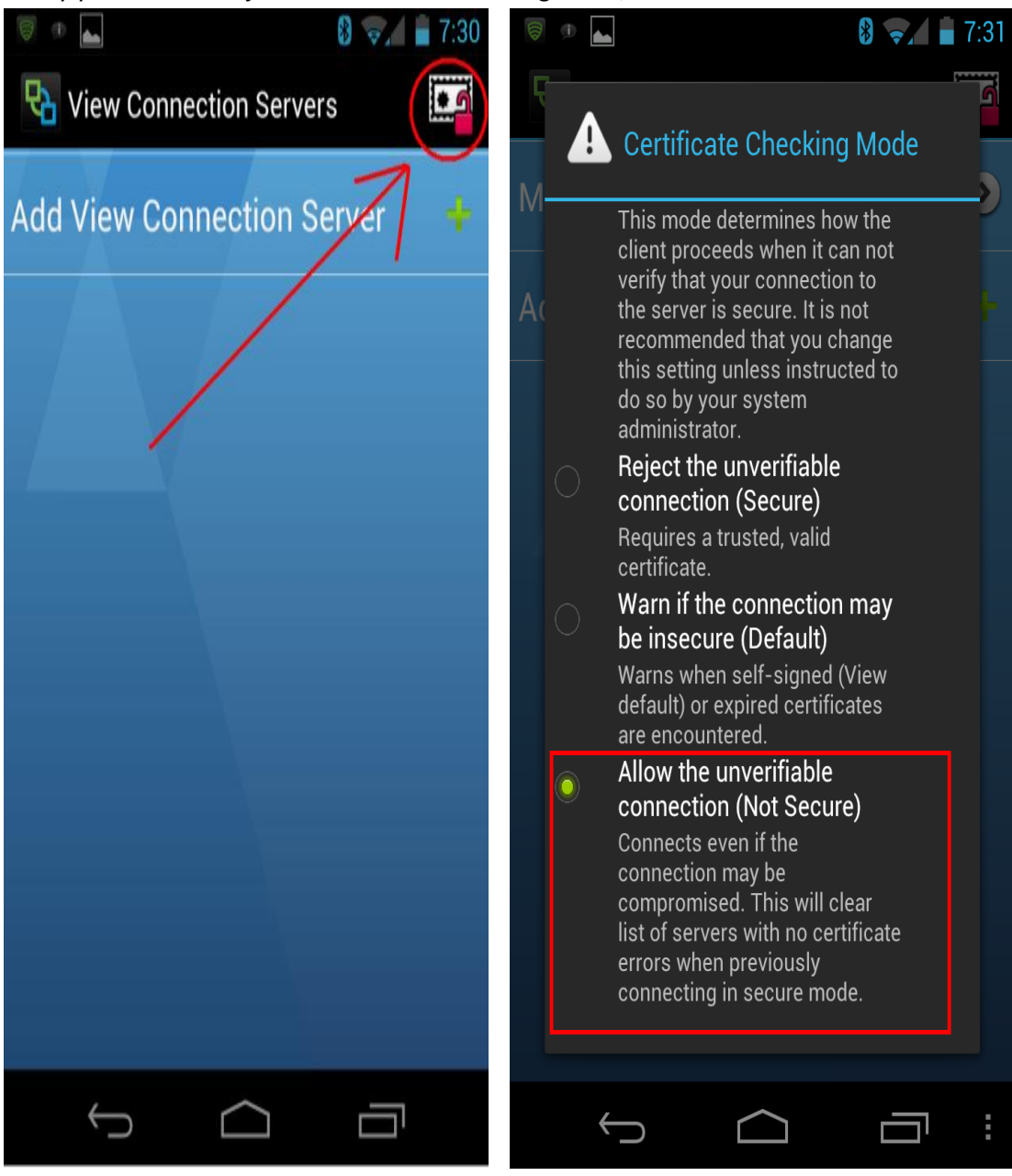